利用者事前登録(個人)について

施設を初めて利用される方は、利用者登録を行ってください。(2通りの方法があります。)

(A)申請書を窓口で提出する方法 各受付窓口等で申請書を取得し、必要事項をご記入ください。

(B)利用者事前登録を利用する方法 システムでご登録頂くと、申請書の記入が省略できます。

登録が終わりましたら、受付窓口で「事前登録済み」の旨を伝え、本人確認書類を提出してください。 一度登録されますと、次回ご利用からは、この利用者IDとパスワードでご利用いただけるようになります。

1. サービスの選択

[マイメニュー]から「利用者登録事前入力」ボタンを押して下さい。

| 小牧市<br>公共施設予約システム                                                     | 利用者IDをお持ちの方<br>・) ログイン<br>・) レヴィン<br>・) レヴィン<br>・) レヴィン |
|-----------------------------------------------------------------------|---------------------------------------------------------|
| 公共施設予約システムへようこそ                                                       | 空き照会・予約の申込                                              |
| <b>レヨ</b> お知らせ<br>現在、お知らせはありません。                                      |                                                         |
| 空き照会・予約の申込                                                            |                                                         |
| (2)         (1)           カデゴリーから探す         使用目的から探す         施設種類から探す | A     :■       施設名から探す     -見から探す                       |
| スポーツ施設 テニスコート 公園施設 文化施設                                               | 学校施設                                                    |
| マイメニュー                                                                | 初めての方・これから登録される方<br>◀ 利用者登録事前入力<br>✔ バスワード設定            |
| 現在ログインしていません。予約や抽選の確認などを行うには ・ ・ ログイン<br>・ パスワードを忘れた場合                | > してください。                                               |
| 10<br>予約内容の確認・<br>取消<br>地選申込の確認・<br>取消<br>利用者情報                       | の変更<br>メッセージの確認                                         |

2. 利用者登録事前入力

「個人の方」ボタンを押して下さい。

| 小牧市                    | 利用者回をお持ちの方 ● ログイン<br>・ メッセージ・ <i>■ ご</i> 利用の手引き ◆ ①・文字サイズ変更 |
|------------------------|-------------------------------------------------------------|
| メニュー>利用者登録事前入力         |                                                             |
| 利用者登録事前入力              |                                                             |
| 個人または団体を選択し、項目を入力して「次へ | 約」ボタンを押してください。                                              |
|                        |                                                             |
| 🚔 個人の方 🏾 警 団体の方        |                                                             |
|                        |                                                             |
| # ×==-                 | く前に戻る ▶次へ進む                                                 |

3. 利用者登録事前入力(個人)

各項目にご自身の情報を入力し、「次へ進む」ボタンを押して下さい。電話番号は必ず1件以上必要です。

| 小牧市                                | 利用者にをお持ちの方                           |
|------------------------------------|--------------------------------------|
| 公共施設予約システム                         |                                      |
| メニュー 、 利田 #2583(4)前3 力             | ● メッセージ ■ ご利用の手引き ● や・文字サイズ変更        |
| 利田老祭録車前入                           | <b>h</b>                             |
| イリ/日日豆或手用ノハ<br>個人またけ団体を選択し、随目を3カレス | イ】<br>- 「次人進わ」式々いを細してください            |
|                                    | の方                                   |
| 申請者名 ठ                             |                                      |
| 申請者名姓                              | 小牧 名 太郎                              |
| 申請者名かな せい                          | こまき めい たろう                           |
| 住所                                 |                                      |
| 郵便番号 100月                          | 485 - 0046 ▲ 郵便番号から住所を入力             |
| 住所 市区町村・番地 100月                    | 愛知県小牧市堀の内                            |
| 住所 アパート名等                          | いろはアパート456号                          |
|                                    |                                      |
| 電話番号                               |                                      |
| 電話番号1 8週                           | 自宅 🗸 000 - 0000 - 0000               |
| 電話番号2                              | 自宅 🗸 020 - 2222 - 2323               |
| 电話番号3                              | 自宅 💙 030 - 3232 - 3333               |
| A 1                                | →→→→→→→→→→→→→→→→→→→→→→→→→→→→→→→→→→→→ |

## 4.利用者登録事前入力(個人)確認

## 利用者登録事前入力の確認画面です。内容をご確認の上、「登録」ボタンを押して下さい。

| ľ                                                         | 小牧市<br>3共振374952554    | 利用者iDをお持ちの方<br>・ ログイン          |
|-----------------------------------------------------------|------------------------|--------------------------------|
| メニュー > 利用者登録事前入力 / 利用者登録事前入力 (個人) 確認<br>利用者登録事前入力 (個人) 確認 |                        |                                |
| 1.5                                                       | denino en lang no o en |                                |
|                                                           | 申請者名                   | 小牧 太郎<br>こまき たろう               |
|                                                           | 郵便番号                   | 485-0046                       |
|                                                           | 住所                     | 愛知県小牧市堀の内                      |
|                                                           | 電話番号                   | 自宅 000-0000-0000               |
|                                                           | メールアドレス                | seen nois nghi soo ningito ija |
|                                                           | メール通知                  | 不要                             |
|                                                           | 劃務先/学校名等               |                                |
|                                                           | 郵便番号                   |                                |
|                                                           | 住所                     |                                |
|                                                           | # XII-                 | く前に戻る ✓ 登録                     |

## 5.利用者登録事前入力(個人)完了

登録が完了しました。

施設の窓口で利用者登録(本人確認)の手続きを行って下さい。 その後、システムで予約ができるようになります。

| 小牧市                                                                                                    | 利用者回を指すたの方 シログイン       |  |  |  |
|----------------------------------------------------------------------------------------------------|------------------------|--|--|--|
| メニュー > 利用者登録事前入力 > 1                                                                                                    | 用者管録事前入力(但人)確認         |  |  |  |
| 利用者登録事前入力(個人)確認                                                                                                    |                        |  |  |  |
| 内容を確認して、「登録」ボタンを押                                                                                                    | してください。                |  |  |  |
| 中      ◆      利用者登録事前入力(個人)完了      利用者登録事前入力(個人)登録を完了しました。      利用者登録の手続きが可能な窓口にて、本登録の手続きを行ってください。      ■      ◆      メニューに戻る |                        |  |  |  |
| X-107 FUX                                                                                                    | icentice/Quecemper Ite |  |  |  |
| ——————————————————————————————————————                                                                                        | 小要                     |  |  |  |
| 動務先/字校名等                                                                                                    |                        |  |  |  |
| 郵便番号                                                                                                    |                        |  |  |  |
| 住所                                                                                                    |                        |  |  |  |
| <b>∉</b> X⊒⊐-                                                                                                    | <前に戻る                  |  |  |  |